Удалить ОС Послан marina220983 - 16.12.2011 17:17

Подскажите плиз!!! Как полностью удалить все операционки с нетбука Acer Aspire One Happy2, стояла семерка стартер, переустановила на домашнюю, но один драйвер не могу найти, да и вообще что то наворотила((( Хочу полностью очистить комп, чтобы открывался только БИОС! Подскажите как!! Может программа есть какая?!

\_\_\_\_\_

Re: Удалить ОС Послан VladiKPSS - 17.12.2011 11:09

При загрузке нажимайте клавишу- F2,(F8, Alt + F2, попробуйте разные комбинации..).Вход в БИОС...

Re: Удалить ОС Послан marina220983 - 17.12.2011 13:12

Я умею его открывать, мне нужно чтобы ноутбук был без операционной системы, вот как это сделать??

Re: Удалить ОС Послан VladiKPSS - 20.12.2011 09:41

Не понял.. удалить систему ? Так выставить в BIOS(e) загрузку с сидирома Нам потребуется:

диск с операционной системой (например: windows 2000, windows xp, windows vista...) Операции: 1. Вставьте загрузочный диск (диск с операционной системой) в привод.

2. Перезагрузите компьютер, во время загрузки нажмите F8, появится список всех дисков компьютера: жесткие диски, CD и DVD приводы и т.д. Стрелками «вверх» и «вниз» на клавиатуре выберите дисковый привод, куда вы вставили загрузочный диск. Затем нажмите «Enter». Диск с операционной системой начнет считываться, появится строка «press any key to boot from the cd», нажмите любую клавишу, далее внизу экрана будут появляться надписи: «F6 to install kernel debugger» и т.д. Ничего не нажимайте, т.к. нам не нужно устанавливать ничего из этого. Через несколько минут появится экран с надпись: «press 'R' To repair the OS or to continue fresh installation press escape 'ESC'», нажмите ESC. На экране появится список локальных дисков (C, D, E и т.д.). Выберите жесткий диск на котором установлена ваша операционная система, обычно это диск C, и нажмите «Enter». Далее для форматирования нажмите «F». Обычно диск с системой в формате NTFS, так что выбирайте его, когда будет запрос в какой файловой системе отформатировать жесткий диск. Остается подождать когда диск отформатируется.

\_\_\_\_\_

**Re: Удалить ОС** Послан skopa - 26.12.2011 02:45

Загрузка с диска с устанавливаемой системой, во время установки создание и форматирование разделов.

\_\_\_\_\_